## 【合格証のダウンロード方法】

・ITC+メンバーログインをしてください。

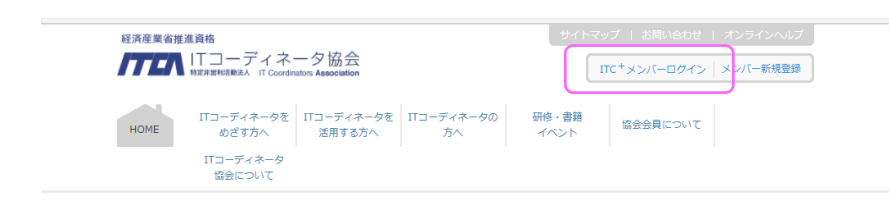

・購入履歴を選択してください。

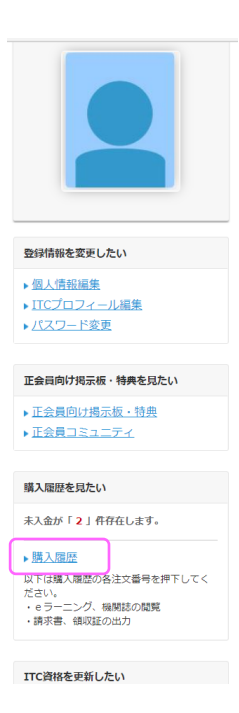

・ 受験された試験の注文番号を選択してください。

|     |               |               | ご購入        |       |               |
|-----|---------------|---------------|------------|-------|---------------|
|     |               |               |            |       |               |
|     |               |               | 購入履歴       |       |               |
| No. | 注文番号          | 研修・書籍・イベント    | 日付         | ステータス | ご請求金額<br>(税込) |
| 1   | <u>138170</u> | 2020年度試験(第2期) | 2020/09/10 | 完了    | -             |

・ 合格証出力を選択してください。

|         | 暖入详细                       |
|---------|----------------------------|
|         |                            |
| 注文番号    | 138170                     |
| 名称      | 2020年度試験(第2期)              |
| 概要      | 2020年度実施のJTC試験             |
| ステータス   | 完了 ▶ 合格証出力                 |
| 受験番号    | 43R5V2588283               |
| 受験日     | 2020年09月10日                |
| 受験申込日   | 2020年08月25日                |
| 受験科日    | ITC知識                      |
| 受験区分    | 3                          |
| 受験結果    | 合格                         |
| 問い合わせ先  | <ul> <li>お時合せする</li> </ul> |
| 実践力ポイント | 10ポイント                     |

※合格証が表示されます。ダウンロード・印刷を実施してください。 ダウンロード期限や、回数制限はありません。